• 정기결제 매뉴얼

- 1. 이니시스 일반결제 신청 먼저 해주세요.
- 2. 정기결제 상담완료 후 이니시스 상점관리자 접속 후 아래 경로를 통해 빌링MID(정기결제 전용키) 발급 부탁 드립니다. 설정경로 : 이니시스 상점관리자 접속 > 변경/추가 > 정보변경 및 서비스 추가 > 1.2 지불수단 추가 및 변경 > 1.2.3 특약서비스 추가 > 3. 자동결제 빌링

|                                                                |                                                                                                    |                                                                                                    |                                                                                                    |                                                                                                    |                                   |  | 신성야기                                  |                                                                                                    |
|----------------------------------------------------------------|----------------------------------------------------------------------------------------------------|----------------------------------------------------------------------------------------------------|----------------------------------------------------------------------------------------------------|----------------------------------------------------------------------------------------------------|-----------------------------------|--|---------------------------------------|----------------------------------------------------------------------------------------------------|
| 니시스                                                            | 상점정보 거래내역                                                                                                    | 정산/세금계산서                                                                                                    | <b>부가서비스 고객지원</b> 변경/추                                                                                                    | ችንት 🏭 🗩                                                                                                    |                                   |  | 신청하기                                  |                                                                                                    |
| - >>                                                           |                                                                                                    |                                                                                                    |                                                                                                    |                                                                                                    |                                   |  | 신청구분                                  | 신청내용                                                                                                    |
|                                                                | 정보변경 및 서비스추가                                                                                                    | 1                                                                                                    | 서비스 추가 및 변경                                                                                                    |                                                                                                    |                                   |  | 자동결제빌링                                | 자동결제 빌링 사용<br>핸드폰 자동결제 미사용<br>대표가맹점 신용카드 자동결제 사용                                                                                 |
| 및 서비스주가<br>**** 미 비 계                                          | 1) 사용권도 휴대                                                                                                    | 포 그르버 서비스 드 이님 서비.                                                                                                    | 사는 이렇게 제계수에 중 다양 가득하니트네/세계기가?                                                                                                    | 이 가 이렇게마다 사이하니다. \                                                                                                    |                                   |  |                                       | 자체가맹점 신용카드 자동결제 미사용                                                                                                    |
| ・ ナイ「 ミ ご 3<br>Ŋ 7L ス日 思 2                                     | 1) 전등기프, 유대<br>2) 트전 지분스타 !                                                                                                    | 는, 글포글 시비스 등 글두 시비:<br><u>및 브가서비스는 가</u> 맹점 운영방·                                                                                                    | 수는 현신지 엄지중한 후 지중 가중합니다. (엄지기한)<br>식(업종, 업태, 호스팅 이용 등) 에 따라 지원 불가할 수                                                                                                    | 는 및 원전사마다 영어합니다.)<br>> 있습니다.                                                                                                    |                                   |  | · · · · · · · · · · · · · · · · · · · |                                                                                                    |
| 바이 이후 만영<br>북수단 추가 및 변경                                        | ① 체크박                                                                                                    | 스 체크 <sup>완료 후 *상점</sup>                                                                                                    | 정보〉계약정보〉결제수단정보"에서 확인 가능합니다.                                                                                                    | 처리완료 문자 수신 후 반드시 확인 바랍                                                                                                    | 알니다.                              |  | 상점명                                   | 엔에이치엔고도(주):특별가맹점                                                                                                    |
| 지불수단 추가 및 변경                                                   |                                                                                                    | 연왕 에서 왁                                                                                                    | 인가공합니다.                                                                                                    |                                                                                                    |                                   |  | 담당자명                                  |                                                                                                    |
| 통합정산주기 변경                                                      |                                                                                                    | ᅳᆯᆰᇖᆇᅋᇰᅋᇹᅋᆂᅮᇶ                                                                                                    | 5-11-14.                                                                                                    |                                                                                                    |                                   |  | 호대포비승                                 | ex ) 000-0000-0000                                                                                                    |
| <u>특약 서비스 추가</u>                                               | 1.2.3 특약서비스 추가                                                                                                    |                                                                                                    |                                                                                                    | ×                                                                                                    |                                   |  |                                       |                                                                                                    |
| D 추가                                                           | ⑦ 야과도이 하모 차                                                                                                    |                                                                                                    | > 기도24개 비리                                                                                                    |                                                                                                    | c 기기대책                            |  | 이메일                                   | 키파일 수신 이메일 입력                                                                                                    |
| VID추가 및 변경                                                     | ⓒ 귀단등귀 왕국 ^                                                                                                    | 비그스 도입실제                                                                                                    | 3. 작중술제 열당                                                                                                    | 4, 군사/가가오독 네세시                                                                                                    | ), 시급내행                           |  |                                       |                                                                                                    |
|                                                                |                                                                                                    |                                                                                                    |                                                                                                    |                                                                                                    |                                   |  |                                       |                                                                                                    |
| 독립몰 추가 계약 체결                                                   | ✔ 약관확인 및 동의                                                                                                    |                                                                                                    |                                                                                                    |                                                                                                    |                                   |  |                                       |                                                                                                    |
| 독립몰 추가 계약 체결<br>변경                                             | ✓ 약관확인 및 동의<br>> 기도경계 비리                                                                                                    |                                                                                                    |                                                                                                    |                                                                                                    |                                   |  | 요청내용                                  | 아데 내용 미 기세지 점지<br>⇒ 'NHN커머스 하위몰 빌                                                                                                |
| 독립몰 추가 계약 체결<br>변경<br>배지 신청                                    | ♥ 약관확인 및 동의<br>3 기도 23개 비원<br>③ 자동결제빌링 '사                                                                                          | ·용' 체크 / 대표7                                                                                                    | · 맹점 신용카드 자동결제 '사                                                                                                    | 용'체크                                                                                                    | 추가안내사항 보기                         |  | 요청내용                                  | 아데 내용 미 기세지 접자<br>⇔ 'NHN커머스 하위몰 빌<br>MID 신청' 필수 기재 요?                                                                            |
| 독립몰 추가 계약 체결<br>변경<br>배지 신청<br>사용 전환<br>포인트 결제                 | 오 약관확인 및 동의<br>3 기도 경계 비원<br>③ 자동결제빌링 '시<br>자동결제 빌링                                                                                | <b>나용' 체크 / 대표기</b><br><sup> ● 사용</sup>                                                                                                    | ŀ맹점 신용카드 자동결제 '사<br>◎ གᠰ용                                                                                                    | 용'체크                                                                                                    | 추가안내사항 보기                         |  | 요청내용                                  | 아데 내용 미 기재지 접자<br>⇔ 'NHN커머스 하위몰 빌<br>MID 신청' 필수 기재 요?                                                                            |
| 독립물 추가 계약 체결<br>변경<br>배지 신청<br>사용 전환<br>포인트 결제<br>양맥 신청        | 오 약관확인 및 동의       3     자동결제빌링 '시       자동결제빌링                                                                                     | <b>나용' 체크 / 대표7</b><br>● <sup>사용</sup>                                                                                                    | <mark>▶맹점 신용카드 자동결제 '사</mark>                                                                                                    | 용'체크                                                                                                    | 추가안내사항 보기                         |  | 요청내용<br>귀사의 발급 MIC<br>신청하시는 본 M       | 아대 내용 미 기재지 접지<br>☆ 'NHN커머스 하위몰 빌<br>MID 신청' 필수 기재 요?<br>DE 아래와 같습니다. (로그인한 상점 ID제외)<br>MID 외에 추가로 신청하실 MID를 선택해 주세요.            |
| 독립물 추가 계약 체결<br>변경<br>내지 신청<br>나용 전환<br>포인트 결제<br>약식 신청<br>청현황 | 오 약관확인 및 동의   3 가동결제빌링 '사   자동결제 빌링   자동결제 불링                                                                                      | <b>나용' 체크 / 대표7</b>                                                                                                    | <b>ŀ맹점 신용카드 자동결제 '사</b>                                                                                                    | <b>용'체크</b><br><sup>비고</sup>                                                                                                    | 추가안내사항 보기                         |  | 요청내용<br>귀사의 발급 MIC<br>신청하시는 본 M       | 아대 내용 미 기재지 접지<br>☆ 'NHN커머스 하위몰 빌<br>MID 신청' 필수 기재 요경<br>D는 아레와 같습니다. (로그인한 상점 ID제외)<br>MID 외에 추가로 신청하실 MID를 선택해 주세요.            |
| 유립을 추가 계약 체결<br>컨경<br>1시 신청<br>나용 전환<br>포인트 결제<br>약 신청<br>방원활  | ♥관확인 및 동의     ③ 자동결제빌링 '시     사동결제 빌링     자동결제 종류     핸드폰 자동결제                                                                     | <mark>▶용' 체크 / 대표7</mark><br>● <sup>사용</sup><br><sup>사용구분</sup><br>○ 사용 ● 미사용                                                                                                    | <b>가맹점 신용카드 자동결제 '사</b><br>○ 미사용<br>핸드폰 번호, 생년촬일(주민번호 앞 6자리 + 성                                                                                                    | <b>용'체크</b><br>비고<br>별 1자리), SMS 인증번호                                                                                                    | 추가안내사항 보기                         |  | 요청내용<br>귀사의 발급 MIC<br>신청하시는 본 N       | 아대 내용 비 기세지 접시<br>☆ 'NHN커머스 하위몰 빌<br>MID 신청' 필수 기재 요경<br>D는 아래와 같습니다. (로그인한 상점 ID제외)<br>MID 외에 추가로 신청하실 MID를 선택해 주세요.<br>상점 ID   |
| 독립을 추가 계약 체결<br>변경<br>배지 신청<br>또인트 결제<br>약약 신청<br>청현황          | 오 약관확인 및 동의   • 기도 경계 비원   ③ 자동결제빌링 '시   자동결제 별링   자동결제 종류   핸드폰 자동결제   대표가맹점 신용카드 자동결제                                            | · 용· 체크 / 대표7     ● 사용     사용구분     · 사용 ● 미사용     ● 사용 ● 미사용                                                                                                    | 반맹점 신용카드 자동결제 '사용       □ 미사용       핸드폰 번호, 생년월일(주민번호 앞 6자리 + 성       [PC] 신용카드 번호, 유효기간, 주민번호 13자리<br>(Mobile) 신용카드 번호, 유효기간, 생년월일 :                                                                                                    | 용 <b>'체크</b><br>비고<br>별 1자리), SMS 인증번호<br>리, 공인인증서<br>주민번호 앞 6자리), 비밀번호 앞 2자리                                                             | 추가안내사항 보기                         |  | 요청내용<br>귀사의 발급 MIC<br>신청하시는 본 M       | 아대 내용 비 기세지 접시<br>☆ 'NHN커머스 하위몰 빌<br>MID 신청' 필수 기재 요경<br>D는 아래와 같습니다. (로그만한 상점 ID제의)<br>MID 외에 추가로 신청하실 MID를 선택해 주세요.<br>상점 ID   |
| 립몰 추가 계약 체결<br>경<br>지 신청<br>용 전환<br>2인트 결제<br>객 신청             | 오 약관확인 및 동의   3 자동결제빌링 '시   3 자동결제빌링 '시   자동결제 빌링 사동결제 볼링   자동결제 종류 현드폰 자동결제   대표가맹점 신용카드 자동결제 자체가맹점 신용카드 자동결제                     | · 용· 체크 / 대표7     ● 사용     · 사용 ● 미사용     ● 사용 ● 미사용     ● 사용 ● 미사용     ● 사용 ● 미사용                                                                                                    | 반맹점 신용카드 자동결제 '사용     ● 미사용     핸드폰 번호, 생년렬일(주민번호 앞 6자리 + 성     [PC] 신용카드 번호, 유효기간, 주민번호 13자리<br>[Mobile] 신용카드 번호, 유효기간, 정년혈일 :<br>신용카드 번호, 유효기간, 생년혈일(주민번호 잎                                                                                                    | 용'체크<br>비고<br>별 1가리), SMS 인증번호<br>리, 공인인증서<br>주민번호 앞 6가리), 비밀번호 앞 2가리<br>밝 5가리), 비밀번호 앞 2가리                                               | 추가안내사항 보기                         |  | 요청내용<br>귀사의 발급 MIE<br>신청하시는 본 M       | 아디디 내용 미 기재지 접자다<br>☆ 'NHN커머스 하위몰 빌<br>MID 신청' 필수 기재 요청<br>D는 아레와 같습니다. (로그인한 상점 ID제외)<br>MID 외에 추가로 신청하실 MID를 선택해 주세요.<br>상점 ID |
| 유립을 추가 계약 체결<br>친경<br>1시 신청<br>1응 전환<br>포인트 결제<br>약 신청<br>5)현왕 | 약관확인 및 동의     3     자동결제 빌딩     자동결제 종류     핸드폰 자동결제     대표가맹점 신용카드 자동결제     자체가맹점 신용카드 자동결제                                       | 응 · 체크 / 대표7     응 사용     사용구분     사용     아사용     이사용     이사용     이사용     이사용     이사용                                                                                                    | 반맹점 신용카드 자동결제 '사용       ● 미사용       핸드폰 번호, 생년혈일(주민번호 앞 6자리 + 성)       [PC] 신용카드 번호, 유효기간, 주민번호 13자<br>[Mobile] 신용카드 번호, 유효기간, 생년혈일:       신용카드 번호, 유효기간, 생년혈일(주민번호 잎)                                                                                                    | 용'체크<br>비고<br>별 1자리), SMS 인증번호<br>리, 공인인증서<br>주민번호 앞 6자리), 비밀번호 앞 2자리<br>같 5가리), 비밀번호 앞 2자리                                               | 추가안내사할 보기                         |  | 요청내용<br>귀사의 발급 MIE<br>신청하시는 본 N       | 아디디 네용 미 기세지 접시'<br>☆ 'NHN커머스 하위몰 빌<br>MID 신청' 필수 기재 요?<br>D는 아레와 같습니다. (로그인한 상점 ID체외)<br>MID 외에 추가로 신청하실 MID를 선택해 주세요.<br>상점 ID |
| 독립을 추가 계약 체결<br>변경<br>배지 신청<br>노용 전환<br>포인트 결제<br>약 신청<br>청현황  | 약관확인 및 동의     3     자동결제 빌딩     자동결제 별딩     자동결제 종류     핸드폰 자동결제     대표가맹점 신용카드 자동결제     자체가맹점 신용카드 자동결제     수가 안내사함               | · 왕· 체크 / 대표7     · 사용     · 사용 · 미사용     · 사용 · 미사용     · 사용 · 미사용     · 사용 · 미사용     · 사용 · 미사용     · 사용 · 미사용     · 사용 · · 미사용     · · · · · · · · · · · · · · · · · · ·                                                                                                    | 반맹점 신용카드 자동결제 '사       ● 미사용       핸드폰 번호, 생년월일(주민번호 앞 6자리 + 성역       [PC] 신용카드 번호, 유효기간, 주민번호 13자략<br>[Mobile] 신용카드 번호, 유효기간, 생년월일 :<br>신용카드 번호, 유효기간, 생년월일(주민번호 일       가능한 서비스입니다, 심사기간은 영업일 기준 평균 1<br>(영합니다.                                                                 | 용'체크<br>비고<br>별 1자리), SMS 인증번호<br>리, 공인인증서<br>주민번호 앞 6자리), 비밀번호 앞 2자리<br>밭 5자리), 비밀번호 앞 2자리<br>10일 소요되며, 카드사 상황에 따라 상이                    | 추가안내사항 보기                         |  | 요청내용<br>귀사의 발급 MIE<br>신청하시는 본 M       | 아디디 네용 미 기세지 접자'<br>☆ 'NHN커머스 하위몰 빌<br>MID 신청' 필수 기재 요국<br>D는 아리와 같습니다. (로그인한 상점 ID제외)<br>MID 외에 추가로 신청하실 MID를 선택해 주세요.<br>상점 ID |
| 독립물 추가 계약 체결<br>변경<br>배지 신청<br>내용 전환<br>포인트 결제<br>승역 신청<br>청현황 | 약관확인 및 동의     • 기도 경계 비원     ③ 자동결제 빌링     자동결제 실링     자동결제 종류     핸드폰 자동결제     대표가맹점 신용카드 자동결제     자체가맹점 신용카드 자동결제     추가 안내사함    | · 용· 체크 / 대표기     · 사용     · 사용     · 사용     · 사용     · 사용     · 사용     · 사용     · 사용     · 사용     · 사용     · 사용     · 사용     · 사용     · 사용     · · 사용     · · · · · · · · · · · · · · · · · · ·                                                                                                    | 반맹점 신용카드 자동결제 '사감       □ 미사용       핸드폰 번호, 생년월일(주민번호 앞 6자리 + 성       [PC] 신용카드 번호, 유효기간, 주민번호 13자፣<br>[Mobile] 신용카드 번호, 유효기간, 생년월일 :<br>신용카드 번호, 유효기간, 생년월일(주민번호 앞       가능한 서비스입니다, 심사기간은 영업일 기준 평균 1       알랍니다.       관용보험 가입신청은 smart-insu.co.kr/02-719-8488                 | 용'체크<br>비고<br>별 1자리). SMS 인증번호<br>리. 공인인증서<br>주민번호 앞 6자리), 비밀번호 앞 2자리<br>날 5자리), 비밀번호 앞 2자리<br>(10일 소요되며, 카드사 상황에 따라 상아)<br>8~9로 문의 바랍니다. | 추가안내사항 보기<br> <br> <br> 할 수 있습니다. |  | 요청내용<br>귀사의 발급 MIC<br>신청하시는 본 M       | 아테 네용 미 기세지 쉽지<br>☆ 'NHN커머스 하위몰 별<br>MID 신청' 필수 기재 요?<br>D는 아래와 같습니다. (로그인한 상첨 ID제외)<br>MID 외에 추가로 신청하실 MID를 선택해 주세요.<br>상점 ID   |
| 독립을 추가계약체결<br>변경<br>제지 신청<br>또인트 결제<br>5억 신청<br>청현황            | 오 약관확인 및 동의   • 가도 경제 비원   ③ 자동결제 빌려   자동결제 불리   자동결제 종류   핸드폰 자동결제   대표가맹점 신용카드 자동결제   자체가맹점 신용카드 자동결제   추가 안내사항                  | ····································                                                                                                    | 반맹점 신용카드 자동결제 '사람       ● 미사용       핸드폰 번호, 생년별일(주민번호 앞 6자리 + 성       [PC] 신용카드 번호, 유효기간, 주민번호 13자ኛ<br>[Mobile] 신용카드 번호, 유효기간, 생년별일 :<br>신용카드 번호, 유효기간, 생년별일(주민번호 앞       가능한 서비스입니다, 심사기간은 영업일 기준 평균 1<br>당합니다.       건공보험 가입신청은 smart-insu.co.kr/02-719-8488                    | 용'체크<br>비고<br>별 1자리), SMS 인증번호<br>리,공인인증서<br>주민번호 앞 6자리), 비밀번호 앞 2자리<br>할 5자리), 비밀번호 앞 2자리<br>10일 소요되며, 카드사 상황에 따라 상아<br>8~9로 문의 바랍니다.    | 추가안내사항 보기<br> <br> <br>1할 수 있습니다. |  | 요청내용<br>귀사의 발급 MIC<br>신청하시는 본 N       | 아테 네용 미 기세지 쉽지<br>☆ 'NHN커머스 하위몰 별<br>MID 신청' 필수 기재 요?<br>D는 아래와 같습니다. (로그인한 상첨 ID제의)<br>MID 외예 추가로 신청하실 MID를 선택해 주세요.<br>상점 ID   |
| 독립물 추가 계약 체결<br>변경<br>제지 신청<br>또인트 결제<br>양역 신청<br>청현황          | 오 약관확인 및 동의      • 가도 경제 비원     ③ 자동결제 빌링     자동결제 불링     자동결제 종류     핸드폰 자동결제     대표가맹점 신용카드 자동결제     자체가맹점 신용카드 자동결제     추가 안내사항 | 나용' 체크 / 대표7     ● 사용     사용구분     사용     ● 사용     ● 사용     ● 사용     ● 사용     ● 사용     ● 사용     ● 사용     ● 사용     ● 사용     ● 사용     ● 사용     ● 사용     ● 사용     ● 사용     ● 사용     ● 사용     ● 사용     ● 사용     ● 마사용     ● 사용     ● 미사용     ● 사용     ● 미사용     ● 사용     ● 미사용     ● 사용     ● 미사용     ● 1) 카드사 심사 완료 후 사용     2) 정산주기는 신용카드와 등     3) 보증보험 가입 필수이며 범     버리됩니다. "2. 중지 및 해지 신 | 반맹점 신용카드 자동결제 '사용     ● 미사용     핸드폰 번호, 생년렬일(주민번호 앞 6자리 + 성)     [PC] 신용카드 번호, 유효기간, 주민번호 13자리<br>[Mobile] 신용카드 번호, 유효기간, 장년렬일(주민번호 앞)     신용카드 번호, 유효기간, 생년렬일(주민번호 앞)     가능한 서비스입니다. 심사기간은 영업일 기준 평균 1     방법니다.     보통철 가입신청은 smart-insu,co,kr/02-719-8488     청* 에서 신청부탁드립니다. | 용'체크<br>비고<br>별 1자리), SMS 인증번호<br>익, 공인인증서<br>주민번호 앞 6자리), 비밀번호 앞 2자리<br>할 5자리), 비밀번호 앞 2자리<br>10일 소요되며, 카드사 상황에 따라 상이<br>8~9로 문의 바랍니다.   | 추가안내사항 보기                         |  | 요청내용<br>귀사의 발급 MIC<br>신청하시는 본 N       | 아테 네용 미 기세지 쉽지"<br>☆ 'NHN커머스 하위몰 빌<br>MID 신청' 필수 기재 요?<br>D는 아래와 같습니다. (로그인한 상점 ID제외)<br>MID 외에 추가로 신청하실 MID를 선택해 주세요.<br>상점 ID  |